## Eteignez votre PC en un clic

Aller dans Démarrer - Arrêter pour éteindre ou rédemarrer votre PC, vous trouvez çà trop long ? Saviez-vous qu'il était possible d'effectuer cette commande en un clic via un icône ?

Raccourci pour éteindre un ordinateur 1°) Créer un nouvel icône Cliquez avec le bouton droit sur le bureau Windows de votre ordinateur puis allez sur Nouveau et cliquez sur Raccourci.

2°) Emplacement de l'élément
Il s'agit de la première question posée par l'assistant... Entrez, en fonction de la version de votre Windows, le code suivant (respectez les majuscules, les espaces et tous les signes) :
>> Pour Windows 98/ME : RunDLL32.exe User.exe,ExitWindows
>> Pour Windows 2000/XP/NT : shutdown -s -t 0

3°) Suite et fin

Clíquez sur Suivant puis entrez le nom que vous souhaitez donner à votre icône. Ensuite vous pourrez placer votre icône où vous le désirez sur votre bureau.

Raccourci pour redémarrer un ordinateur

1°) Créer un nouvel icône et emplacement de l'élément

Suivez la même procédure qu'avec le raccourci pour éteindre un ordinateur mais entrez le chemin suivant, toujours selon votre version de Windows :

>> Pour Windows 98/ME : RunDLL32.exe User.exe,ExitWindowsExec
 >> Pour Windows NT/2000/XP : shutdown -r -t 0
 2°) Suite et fin
 Même procédure qu'avec le raccourci pour éteindre un ordinateur

Cette astuce a été testée. Cafeduweb décline toute responsabilité en cas de problèmes résultant d'une mauvaise manipulation.Suivez les astuces publiées sur CafeDuWeb ici

Par

Publié sur Cafeduweb - Archives le mercredi 12 mars 2003 Consultable en ligne : <u>http://archives.cafeduweb.com/lire/2863-eteignez-votre-pc-en-clic.html</u>